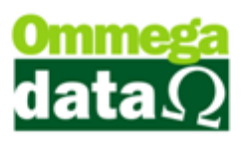

## Geração de Boletos e Arquivos para Remessa.

Г

Para gerar um boleto na venda A prazo nós precisamos ir até o FR-DOC/Venda-F2.

## Dentro da tela de vendas vamos selecionar os produtos que irão ser vendidos.

| Nota Fiscal |                                                                                                 |                         |               |           |            |                                                   |               |                        |              |                         |          |  |  |
|-------------|-------------------------------------------------------------------------------------------------|-------------------------|---------------|-----------|------------|---------------------------------------------------|---------------|------------------------|--------------|-------------------------|----------|--|--|
| Código:     | 2 (                                                                                             | F8)                     |               |           |            |                                                   | Padrões       | Mensagem Nota Me       | ensagem B    | oleto                   |          |  |  |
| Cliente:    | NF-E EMITIDA E                                                                                  | M AMBIENTE DE           | .CAO - SEM V/ | ALOR FIS  | Operação   | Operação: 1 VENDA DE MERCADORIA ADQ. OU REC. DE T |               |                        |              |                         |          |  |  |
| Endereço:   | Santa Catarina                                                                                  |                         |               |           |            | Emissor:                                          | 1 NF          |                        |              |                         |          |  |  |
| Cidade:     | ide: CACADOR UF: SC CEP: 89.500-000                                                             |                         |               |           |            |                                                   |               | Vendedor: 1 VENDEDOR 1 |              |                         |          |  |  |
| Telefone:   | elefone: (49)3563-0232 Finalidade Operação: CONSUMO 🔽 F6 - Tabela Preço Normal                  |                         |               |           |            |                                                   |               |                        |              |                         |          |  |  |
| Cálculo d   | Cálculo de Impostos Transportadora Volumes Transportados Dados Adicionais Exportação/Importação |                         |               |           |            |                                                   |               |                        |              |                         |          |  |  |
| Base ICM    | IS: 6.78                                                                                        | Valor ICMS:             |               | 0.81      | Base ICM   | S ST:                                             | 0.00          | Valor ICMS ST:         | 0.00         | Data Saída: 28/         | 08/2017  |  |  |
| Desp. Ac    | es.: 0.00                                                                                       | % Desp. Ace             | es.:          | 0.00      | Desconto   | : [                                               | 0.00          | % Desconto:            | 0.00         | Data Emissão: 28/08/    | 2017     |  |  |
| Valor Frei  | te: 0.00                                                                                        | Valor Seguro            |               | 0.00      | Valor Proc | dutos:                                            | 6.78          | Total N                | loto:        | 6 79                    |          |  |  |
| Valor IPI:  | 0.00                                                                                            | Valor COFIN             | S:            | 0.00      | Valor PIS: |                                                   | 0.00          | TOTAL                  | iota.        | 0.78                    |          |  |  |
| F2 - Pi     | roduto:                                                                                         |                         | F2            | F3 - Qu   | antidad    | e:                                                | 1.000         | ç                      | Subtota      | l:                      | 6.78     |  |  |
| Nº          | Código<br>Descrição                                                                             | Qtde.<br>Valor Unitário | Desconto      | Acréscimo | Canc.      | Total Bruto                                       | Subtotal Item | Total Líquido Venda    | CST<br>CSOSN | Base ICMS<br>Aliq. ICMS | Valor II |  |  |
| 1           | 78910980369268<br>PRODUTO 12 PORCEI                                                             | 1.0000<br>6,78          | 0.00          | 0.00      | 0          | 6.78                                              | 6.7           | 6.78                   | 00           | 6.78<br>12.00           |          |  |  |
|             |                                                                                                 |                         |               |           |            |                                                   |               |                        |              |                         |          |  |  |
|             |                                                                                                 |                         |               |           |            |                                                   |               |                        |              |                         |          |  |  |
|             | F4 - Opções F5 - Formas Pagto. Total Quantidades: 1,0000                                        |                         |               |           |            |                                                   |               |                        |              |                         |          |  |  |

Após selecionar todos os produtos vamos clicar em F5-Formas de Pagamento/A Prazo.

| Parcelame      | nto              |        |            |                 |
|----------------|------------------|--------|------------|-----------------|
| Developm       | 6.70             | Número | Vencimento | Valor Prestação |
| Parcelar:      | 6.78             | 001    | 27/09/2017 | 3.39            |
| Entrada:       | 0.00             | 002    | 2//10/201/ | 3.39            |
| Parcelas:      | 2                |        |            |                 |
| Dias:          | 30               |        |            |                 |
|                | 🗏 Mesmo Dia      |        |            |                 |
| Primeira em:   | 30               |        |            |                 |
| Data Primeira: |                  |        |            |                 |
| Juros %:       | 0.00             |        |            |                 |
| Tipo Juro:     | Composto         |        |            |                 |
| Quebra:        | Un. cent. prin 👻 |        |            |                 |
| Valor Juros:   | 0.00             | 1      |            |                 |
| Parcelas:      | 6.78             |        |            |                 |
| Total:         | 6.78             |        |            |                 |
| F5-Continuar   |                  |        |            | F12-Voltar      |

Na tela de Parcelamento vamos selecionar a quantidade de prestações, datas e valores de cada parcela com forme a necessidade.

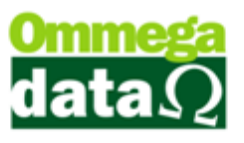

Feito isso clicamos em F5-Continuar.

| Not                                                                                                    | a Fiscal                        |                             |                 |                            |                                                     |                     |              |                             |          |  |  |
|----------------------------------------------------------------------------------------------------|---------------------------------|-----------------------------|-----------------|----------------------------|-----------------------------------------------------|---------------------|--------------|-----------------------------|----------|--|--|
| Código:                                                                                                   | 2 (1                            | F8)                         |                 |                            | Padrões M                                           | lensagem Nota Me    | nsagem Bol   | eto                         |          |  |  |
| Cliente:                                                                                                  | NF-E EMITIDA EI                 | MAMBIENTE DE HON            | MOLOGACAO - SEI | M VALOR FISCAL             | Operação: 1 🕡 VENDA DE MERCADORIA ADQ. OU REC. DE T |                     |              |                             |          |  |  |
| Endereço                                                                                                  | Endereço: Santa Catarina Nº: 16 |                             |                 |                            |                                                     | 1 NF                |              |                             |          |  |  |
| Cidade:                                                                                                   | CACADOR                         |                             | UF:             | SC CEP: 89.500-000         | Vendedor:                                           | 1 VEN               | DEDOR 1      |                             |          |  |  |
| Telefone                                                                                                  | (49)3563-0232                   |                             | Finalidade Ope  | eração: CONSUMO 🗾          | F6 - Ta                                             | abela Preço Norm    | al           |                             |          |  |  |
| Cálculo de Impostos   Transportadora   Volumes Transportados   Dados Adicionais   Exportação / Importação |                                 |                             |                 |                            |                                                     |                     |              |                             |          |  |  |
| Base IC                                                                                                   | MS: 6.78                        | Valor ICMS:                 | 0.81            | Base ICMS ST:              | 0.00 Va                                             | lor ICMS ST:        | 0.00 D       | ata Saída: 👘 28/            | 08/2017  |  |  |
| Desp. A                                                                                                   | .ces.: 0.00                     | % Desp. Aces.:              | 0.00            | Desconto:                  | 0.00 % [                                            | Desconto:           | 0.00 D       | ata Emissão: 28/08/         | 2017     |  |  |
| Valor Fr                                                                                                  | ete: 0.00                       | Valor Seguro:               | 0.00            | Valor Produtos:            | 6.78                                                | Total N             | ota:         | 6 78                        |          |  |  |
| Valor IP                                                                                                  | l: 0.00                         | Valor COFINS:               | 0.0 Im          | npressão de Boletos Cobreb | em 🔀                                                | Totarre             | via.         | 0.70                        |          |  |  |
| F2 - F                                                                                                    | roduto:                         | F2                          |                 | S                          | ubtotal:                                            |                     | 6.78         |                             |          |  |  |
| Nº                                                                                                    | Código<br>Descrição             | Qtde. De:<br>Valor Unitário | sconto Acre     | 🕐 Deseja Gerar Boletos (   | obrebem?                                            | Total Líquido Venda | CST<br>CSOSN | Base ICMS<br>Aliq. ICMS     | Valor II |  |  |
| 1                                                                                                    | 78910980369268                  | 1.0000                      | 0.00            |                            |                                                     | 6.78                | 00           | 6.78<br>12.00               |          |  |  |
|                                                                                                    |                                 | 0,70                        |                 | <u>S</u> im <u>N</u>       | ão                                                  |                     |              | 12.00                       |          |  |  |
|                                                                                                    |                                 |                             |                 |                            |                                                     |                     |              |                             |          |  |  |
|                                                                                                    |                                 |                             | _               |                            |                                                     |                     |              |                             |          |  |  |
|                                                                                                    |                                 |                             |                 |                            |                                                     |                     |              |                             |          |  |  |
|                                                                                                    |                                 |                             |                 |                            |                                                     |                     |              |                             |          |  |  |
|                                                                                                    |                                 |                             |                 |                            |                                                     |                     |              |                             |          |  |  |
|                                                                                                    |                                 |                             |                 |                            |                                                     |                     |              |                             |          |  |  |
|                                                                                                    |                                 |                             |                 |                            |                                                     |                     |              |                             |          |  |  |
|                                                                                                    |                                 |                             |                 |                            |                                                     |                     |              |                             |          |  |  |
|                                                                                                    |                                 |                             |                 |                            |                                                     |                     |              |                             |          |  |  |
|                                                                                                    |                                 |                             |                 |                            |                                                     |                     |              |                             | F        |  |  |
|                                                                                                    |                                 |                             |                 | F4 - Opções F5 - F         | ormas Pagto.                                        |                     | Total D      | Fotal Itens:<br>uantidades: | 1 0000   |  |  |
|                                                                                                    |                                 |                             |                 |                            |                                                     |                     |              |                             |          |  |  |

Irá aparecer uma mensagem perguntando de Deseja Gerar Boletos Cobrebem, vamos clicar em Sim para gerar os boletos. Feito isso uma nova tela com todos os boletos gerados de acordo com a quantidade de parcelas escolhidas no parcelamento.

Agora vamos até o Retaguarda para fazer a **Geração de Arquivos de Remessa.** Retaguarda/Clientes/Cobrebem X – Cobranças Eletrônicas/Gerar Arquivo Cobrança Cobrebem X.

| C Geração de Arquivos de Remessa - Cobrebem |                                                       |             |           |                   |    |    |             |        |            |  |        |          |
|---------------------------------------------|-------------------------------------------------------|-------------|-----------|-------------------|----|----|-------------|--------|------------|--|--------|----------|
|                                             | Registros Parâmetros Relatórios                       |             |           |                   |    |    |             |        |            |  |        |          |
|                                             | Cedente: 1 Dmmega VEDIESEL BOMBAS INJETORAS LTDA - ME |             |           |                   |    |    |             |        |            |  |        | sar (F5) |
|                                             | >Código                                               | Cód. Dupli. | Cód. Fat. | Núm. Boleto       | EP | CD | Vir. Boleto | Status | Cod Motivo |  | Motivo | <b>•</b> |
|                                             | 3                                                     | 160         |           | 1626238000000307  | 1  | 01 | 3.39        | 1      |            |  |        |          |
|                                             | 4                                                     | 161         |           | 16262380000000308 | 1  | 01 | 3.39        | 1      |            |  |        |          |
|                                             |                                                       |             |           |                   |    |    |             |        |            |  |        |          |
|                                             |                                                       |             |           |                   |    |    |             |        |            |  |        |          |
|                                             |                                                       |             |           |                   |    |    |             |        |            |  |        |          |
|                                             |                                                       |             |           |                   |    |    |             |        |            |  |        |          |
|                                             |                                                       |             |           |                   |    |    |             |        |            |  |        |          |
|                                             |                                                       |             |           |                   |    |    |             |        |            |  |        |          |
|                                             |                                                       |             |           |                   |    |    |             |        |            |  |        |          |
|                                             |                                                       |             |           |                   |    |    |             |        |            |  |        |          |
|                                             |                                                       |             |           |                   |    |    |             |        |            |  |        |          |
|                                             |                                                       | _           |           |                   |    |    |             |        |            |  |        |          |
|                                             |                                                       |             |           |                   |    |    |             |        |            |  |        |          |
|                                             |                                                       | JL          |           |                   |    |    |             |        |            |  |        |          |
|                                             |                                                       | $\Lambda$ / |           |                   |    |    |             |        |            |  |        |          |
|                                             | •                                                     | V           |           | 1                 |    | I  |             |        | 1          |  |        |          |
|                                             |                                                       |             |           |                   |    |    |             |        |            |  |        |          |
|                                             | Gerar Arquivo (F2)                                    |             |           |                   |    |    |             |        |            |  |        |          |

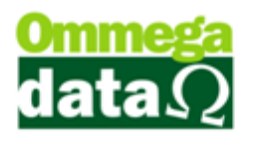

Dentro da tela de Geração de Arquivos de Remessa nós precisamos selecionar primeiro o Cedente caso haja mais que um. Após selecionar o Cedente vamos clicar em Processar-F5 para trazer todos os boletos gerados.

Agora vamos clicar em Gerar Arquivo-F2, irá abrir uma tela para escolher o nome do arquivo e onde ele irá ser salvo.

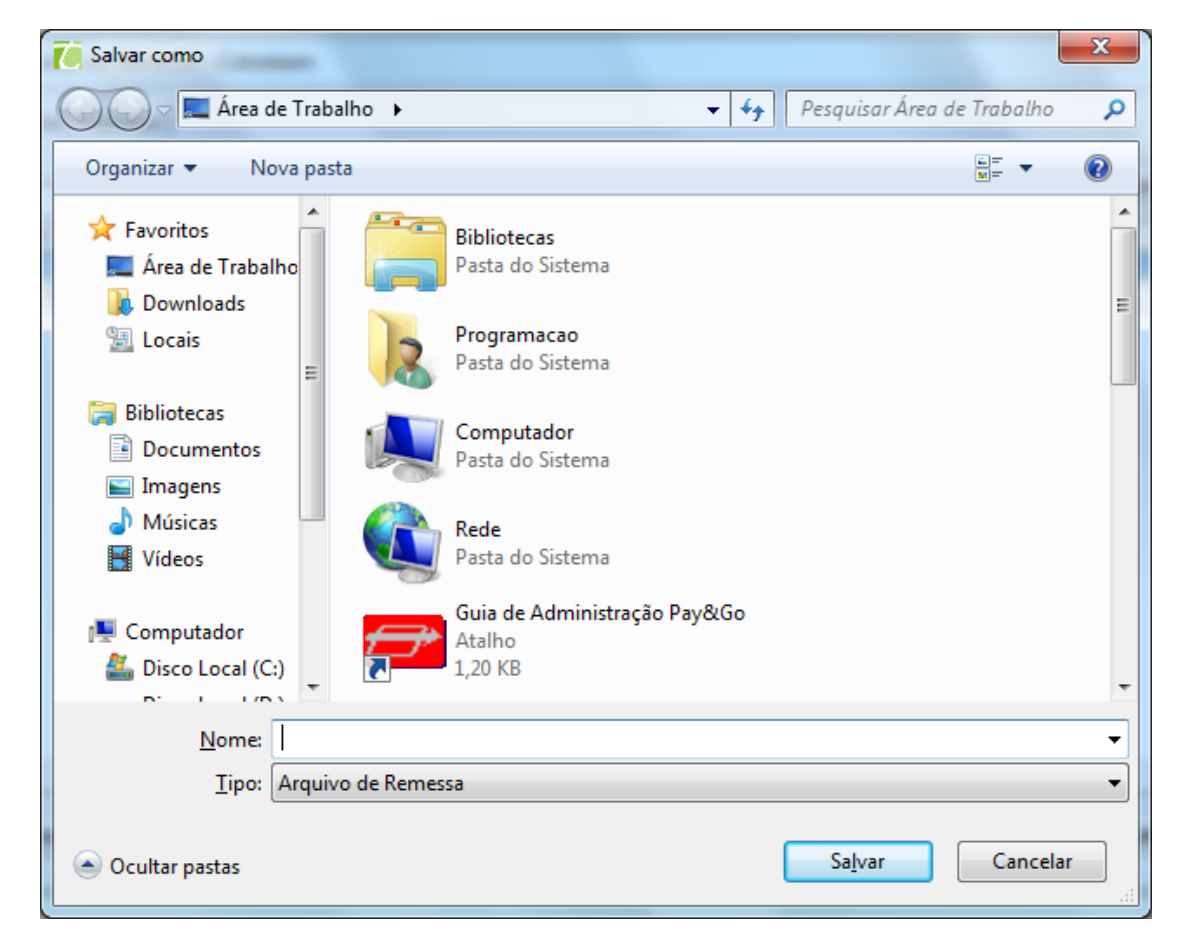

Após Salvar o arquivo gerado, basta enviar ele para o banco.